## How to update a recurring donation online

Start by signing-in to "Sign-In to My Giving Profile" at www.scottsdalebible.com with the same log-in information you used to set up your first online donation (or click Forgot Account if you can't remember your password).

After you log-in, click "My Recurring Giving." Then click "Edit" next to the recurring gift(s) you need to update. (See screenshots below.)

| → C 🔒 scot              | tsdalebible.com/campuse | s/shea/#                                                                                      |                                                                                       |                                     |                                                                                                    | 6                              | د 🗠 🖈 🕸 🖬 🔕                                           |
|-------------------------|-------------------------|-----------------------------------------------------------------------------------------------|---------------------------------------------------------------------------------------|-------------------------------------|----------------------------------------------------------------------------------------------------|--------------------------------|-------------------------------------------------------|
| €) SBC                  | C VISIT                 | CONNECT                                                                                       | SERVE                                                                                 | WATCH                               | CARE                                                                                                  | SELECT<br>YOUR<br>CAMPUS       | GIVE FOR<br>THE<br>VALLEY                             |
|                         |                         | GIVE                                                                                          |                                                                                       |                                     | GIVE TO SB                                                                                            | С                              | MISSIONS                                              |
|                         |                         | We give out of g<br>us. Your genero<br>and is helping c<br>for believing in t<br>this church. | ratitude for God's<br>sity makes a differ<br>hange lives. Thani<br>he vision and miss | gift to<br>ence<br>< you<br>sion of | Pledge to For th<br>Ways to Give<br>Give Now<br>Give as Guest<br>Sign-In to My Giv<br>Giving Statemen | e Valley<br>ving Profile       | Tanzania Project<br>Sponsor a Child<br>Missions Trips |
| scottsdalebible.com/car | mpuses/shea/#           |                                                                                               |                                                                                       | • NEW                               | RECURRING DONATION                                                                                    | Give as<br>Give Crj            | Guest                                                 |
| S You by                | scheduled.              | chadulae                                                                                      |                                                                                       |                                     |                                                                                                    | My Rea                         | Giving urring Giving                                  |
| "Thank yo<br>donation   | ou for support          | ing Scottsdale                                                                                | Bible Churci                                                                          | h with your                         | recurring                                                                                             | My Givin<br>Give to<br>Stock D | ig Profile<br>Fanzania<br>onation                     |
| Next Payment            | Frequency               | Amount Gift Designati                                                                         | on/Sub Fund                                                                           | Payment Method                      | Action                                                                                                | My Givir                       | g History                                             |
|                         | Monthly                 | S Shea Genera                                                                                 | Fund                                                                                  |                                     | EDIT                                                                                                  | 5 Give to a                    | Mission Trip                                          |
| -                       | Monthly                 | S For the Valley                                                                              |                                                                                       |                                     | EDIT                                                                                                  | For the Setup Fo               | /alley Pledge<br>or the Valley Recurring              |
| _                       | Yearly                  | S Tanzania Givi<br>Tanzania Chil                                                              | ng<br>d Special Gifts - Chri                                                          |                                     | EDIT                                                                                                  |                                |                                                       |
|                         | Mart                    | Tanzania Givi                                                                                 | ng                                                                                    |                                     | FDIT                                                                                                  |                                |                                                       |

If you are using a device with a narrow screen, you will need to click "Menu" first:

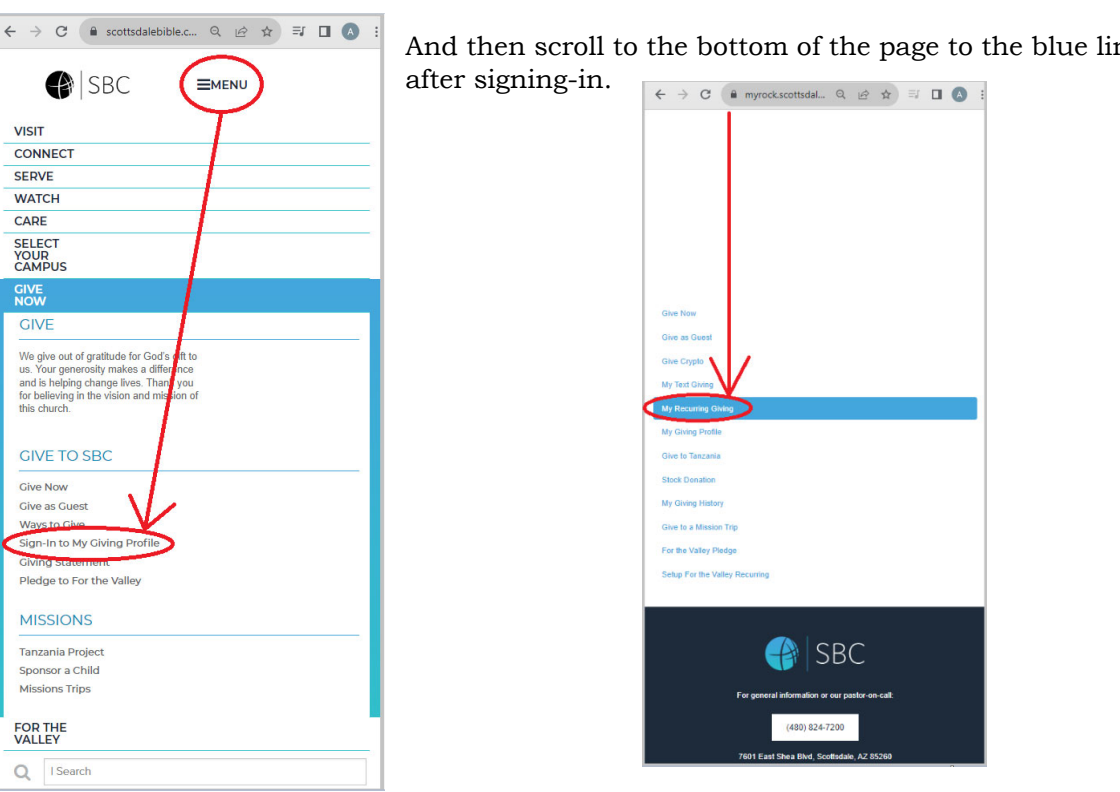

And then scroll to the bottom of the page to the blue links

Once you are in the edit page, make the changes you need per the screenshot below, then click "Update Gift" to save your changes.

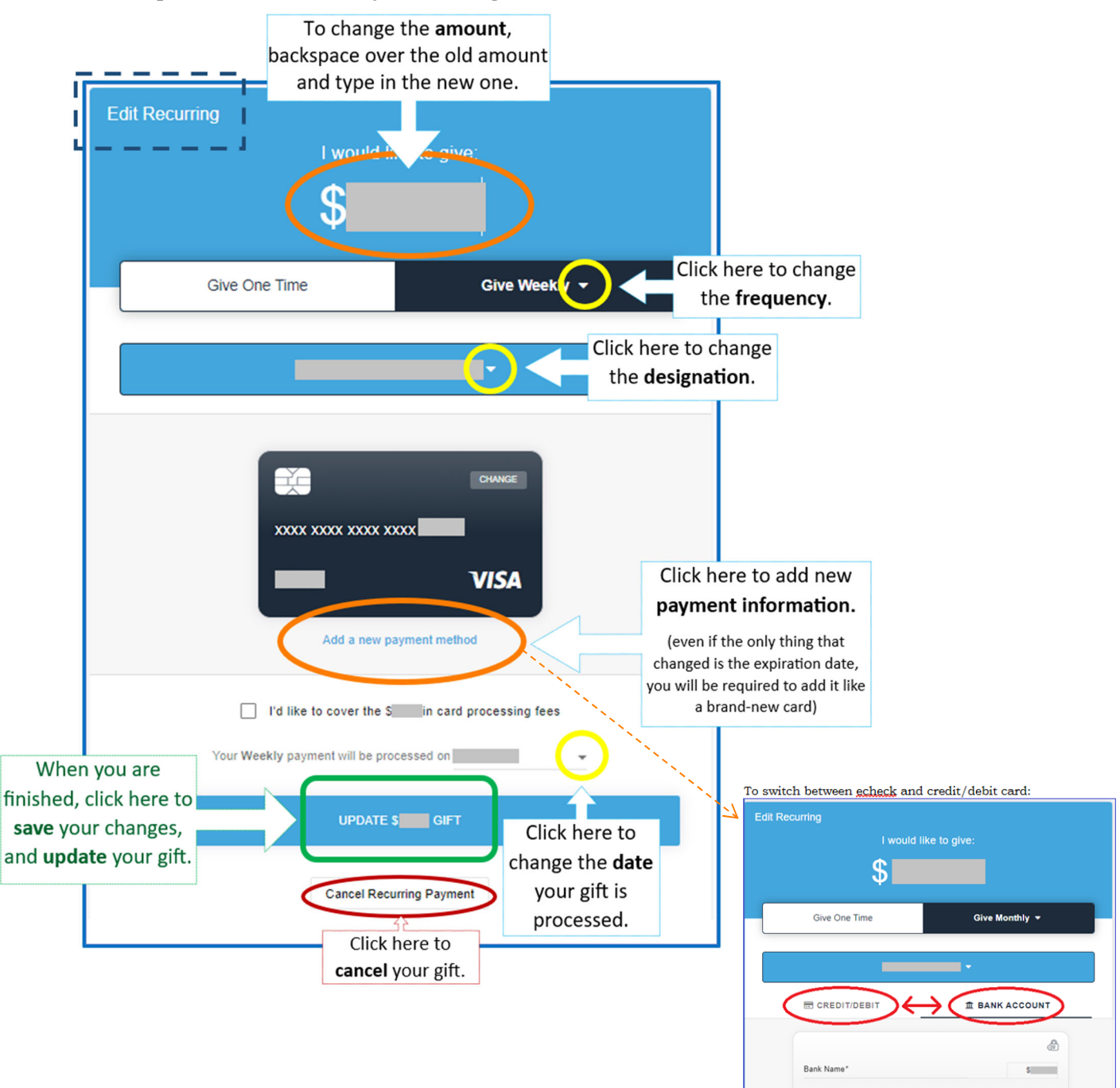

You can verify the details on your recurring gif(s) here:

| My Recurri              | ng Givin    | ng               |                           |                    |                 |                                |
|-------------------------|-------------|------------------|---------------------------|--------------------|-----------------|--------------------------------|
| Home / My Recurring Giv | ving        |                  |                           |                    |                 |                                |
|                         |             |                  | Logout of Giving          |                    |                 | Give Now                       |
| Active Recur            | ring Schedu | lles             |                           | • NEW REC          | URRING DONATION | Give as Guest                  |
|                         |             |                  |                           |                    |                 | Give Crypto                    |
|                         |             |                  |                           |                    |                 | My Text Giving                 |
| S You ha                | scheduled.  | ming echadulae   |                           |                    |                 | My Recurring Giving            |
| Tou ha                  |             | aring acreation. |                           |                    |                 | My Giving Profile              |
| "Thank yo               | u for supp  | orting Sco       | ottsdale Bible Cl         | hurch with your re | curring         | Give to Tanzania               |
| donation.               | . "         |                  |                           |                    |                 | Stock Donation                 |
| Next Payment            | Frequency   | Amount           | Gift Designation/Sub Fund | Payment Method     | Action          | My Giving History              |
|                         |             |                  |                           |                    |                 | Give to a Mission Trip         |
| _                       | Monthly     | 5                | Shea General Fund         |                    | EDIT            | For the Valley Pledge          |
| _                       | Monthly     | S                | For the Valley            |                    | EDIT            | Setup For the Valley Recurring |

<u>After</u> you have updated your existing recurring gifts, you can **delete old payment methods** by clicking "My Giving Profile." You will see all the credit cards you have on file under "Payment Methods." Simply click the "x" next to any card you want to remove. (See screenshot below.)

But keep in mind that <u>if you remove the old payment methods *before* updating the existing recurring gifts, any gift associated with the deleted card will be automatically cancelled as well.</u>

| ●  SBC                   | VISIT       | CONNECT                                                           | SERVE               | WATCH   | CARE    | SELECT<br>YOUR<br>CAMPUS |                |  |  |
|--------------------------|-------------|-------------------------------------------------------------------|---------------------|---------|---------|--------------------------|----------------|--|--|
| ly Giving Profile        |             |                                                                   |                     |         |         |                          |                |  |  |
| Nome   My Giving Profile |             |                                                                   |                     |         |         |                          |                |  |  |
|                          | Ove N       | tie l                                                             |                     |         |         |                          |                |  |  |
| Profile Address          |             |                                                                   |                     |         |         | Over as Quest            |                |  |  |
|                          | 0           | Product and the second design of the second second section of the |                     |         |         |                          | My Text Onling |  |  |
|                          |             | Inate Appendix                                                    |                     |         | My Ro   | united Guing             |                |  |  |
|                          |             |                                                                   |                     |         | - Cuyon | ing Proto                |                |  |  |
| My Recurring             | Tert Siving |                                                                   |                     |         | Stock 1 | Donation                 |                |  |  |
| Payment Methods          | N           | ame & Email                                                       |                     |         | My GA   | ong Hanny                |                |  |  |
|                          | 01 E        | o, "updata profila" num<br>all'addrasa                            | t below to update r | ana and | Ove to  | a Mission Trip           |                |  |  |
| C2 C4                    | ×           | POATE PROFILE                                                     |                     |         |         |                          |                |  |  |
| · · · ·                  | ×           |                                                                   |                     |         |         |                          |                |  |  |
|                          |             |                                                                   |                     |         |         |                          |                |  |  |
|                          |             |                                                                   |                     |         |         |                          |                |  |  |
| My Giving Links          |             |                                                                   |                     |         |         |                          |                |  |  |
| My Giving Links          |             |                                                                   |                     |         |         |                          |                |  |  |

Also be aware that when a recurring gift is declined for any reason, the system will not attempt the payment again until the next scheduled donation is due. If you would like to "make up" any missed donations, you will need to make a one-time gift.

If a recurring gift is declined twice in a row without a change in payment method, the system will automatically cancel the recurring gift. If that has happened, you will not see a recurring gift to update. Simply create a new gift starting at "Give Now" or "Give to Tanzania."

If you have **any questions**, please email <u>giving@scottsdalebible.com</u>.

Thank you so much for giving to the work the Lord is doing through SBC!